# Contents

Introduction Prerequisites Requirements Components Used Configure Detailed Configuration Steps 1. Integration of the CUCM and the MediaSense servers 2. Enable the recording on the phone Verify 3. Retrieve the recordings Troubleshoot Related Cisco Support Community Discussions

## Introduction

This document describes the integration steps between the Cisco Unified Communications Manager (CUCM) and the MediaSense servers. It also explains the steps involved to enable the recording on a phone and to retrieve the recorded calls.

# Prerequisites

## Requirements

Cisco recommends that you have knowledge of these topics:

- CUCM
- MediaSense

## **Components Used**

The information in this document is based on these software versions:

- CUCM Version 10.5.2.10000-5
- MediaSense Version 10.0.1.10000-95.

The information in this document was created from the devices in a specific lab environment. All of the devices used in this document started with a cleared (default) configuration. If your network is live, make sure that you understand the potential impact of any command.

# Configure

The steps involved in the process of setting up are:

## Step 1. Integration of the CUCM and the MediaSense servers

## MediaSense Configuration steps

- 1. Run the Mediasense Setup Wizard.
- 2. Configure an Application User on the CUCM administration GUI.
- 3. Mention the created Application User as an AXL user in the wizard and select the CUCM server.
- 4. Choose the CUCM End User in MediaSense API User Configuration. These users will have the permission to listen to the recorded calls.

## **CUCM Configuration steps**

- 5. Create a Recording Profile.
- 6. Create a SIP Trunk and point it to the MediaSense server.

7. Create a Route Pattern for the Recording Profile number and point it to the MediaSense SIP Trunk.

## Step 2. Enable recording on the phone

- 1. Under the Phone Configuration page, select the **On** option from the drop-down list for the Built In Bridge (BIB) field and enable it & associate the End User.
- 2. Under the Directory Number Configuration page, select the **Automatic Call Recording Enabled** option from the drop-down list for the Recording Option field & associate the recording profile.
- 3. Under the End User page, associate the phone.

## Step 3. Verification (Retrieve the recordings)

- 1. Login to the Cisco MediaSense Search and Play page using the End User credentials.
- 2. Under the Recent Call section you can find the recorded calls.

## **Detailed Configuration Steps**

## 1. Integration of the CUCM and the MediaSense servers

## MediaSense Configuration steps

Step 1. Run MediaSense Setup Wizard

\*\*

After you successfully install the MediaSense in the VMware, access the MediaSense IP address via the web browser and click on the Cisco MediaSense hyperlink. This image illustrates the MediaSense webpage.

The MediaSense Setup Wizard page comes up and helps in integrating the MediaSense with the CUCM. Click the **Next** button. This image illustrates the MediaSense Setup Wizard page

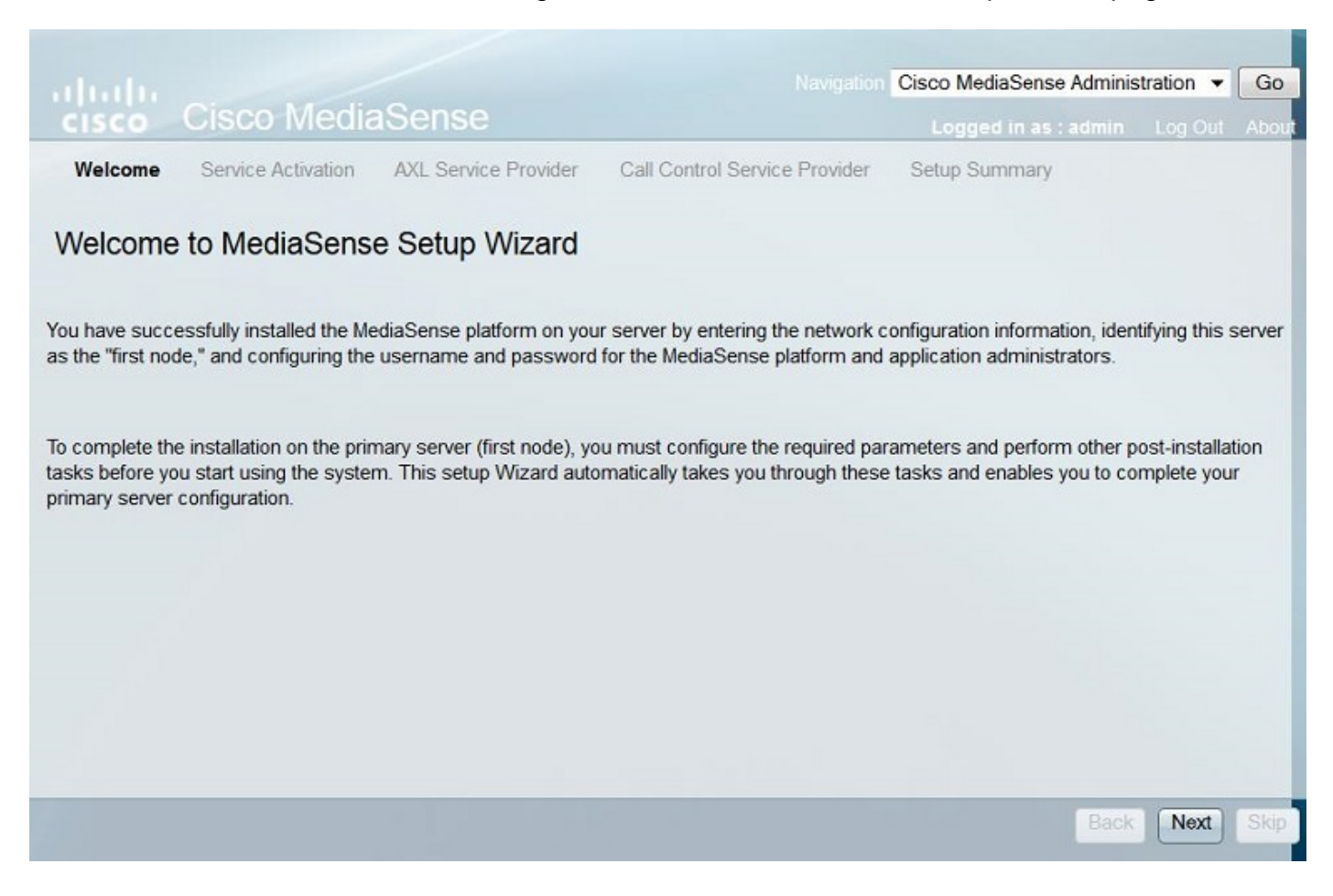

The next page displays the status of all the Services on the MediaSense server, click the **Next** button. This image illustrates the status of all the Services of the MediaSense.

|                                                                           |                                                                                                    |                                                                                                    | Navigation                                                                                                    | Cisco MediaSense Administration 👻                                                                                                    | Go                    |
|---------------------------------------------------------------------------|----------------------------------------------------------------------------------------------------|----------------------------------------------------------------------------------------------------|----------------------------------------------------------------------------------------------------|----------------------------------------------------------------------------------------------------|-----------------------|
|                                                                           | Cisco Media                                                                                                    | Sense                                                                                                    | Hangaton                                                                                                    |                                                                                                    |                       |
| d Welsome                                                                 | Consiste Antipation                                                                                                    | AVI Capita Devides                                                                                                    | Call Castral Castina Devide                                                                                                    | Logged in as : admin Log Out                                                                                                    | ADOL                  |
| <ul> <li>vveicome</li> </ul>                                              | Service Activation                                                                                                    | AXL Service Provider                                                                                                    | Gall Control Service Provide                                                                                                    | er Setup Summary                                                                                                    |                       |
| MediaSe                                                                   | nse Service Acti                                                                                                    | vation                                                                                                    |                                                                                                    |                                                                                                    |                       |
|                                                                           |                                                                                                    |                                                                                                    |                                                                                                    |                                                                                                    |                       |
| The system au<br>enabled, an err<br>correct the error<br>errors after the | tomatically begins enabli<br>for state is displayed for the<br>or and re-login to restart the<br>setup is completed. Be a | ng all MediaSense feature:<br>nat service. If the Databas<br>ne initial setup. If any other<br>aware that your system wil | s services in this step. This pro<br>e Service or the Configuration<br>service displays an error, you<br>I not be in full service until you | becess will take some time. If a service<br>Service displays an error, you must fi<br>can continue with the setup and fix th<br>fix these issues. | e is not<br>rst<br>ne |
| Do not use the<br>re-starting the                                         | BROWSER back, stop of<br>entire installation process                                                                      | r reload buttons during se                                                                                                | rvice activation. Interrupting the                                                                                                    | e process causes corruption that will                                                                                                    | require               |
|                                                                           | Servi                                                                                                    | ce Names                                                                                                    |                                                                                                    | Status                                                                                                    |                       |
|                                                                           | Cisco MediaSen                                                                                                    | se Database Service                                                                                                    |                                                                                                    | Enabled                                                                                                    |                       |
|                                                                           | Cisco MediaSense                                                                                                    | Configuration Service                                                                                                    |                                                                                                    | Enabled                                                                                                    |                       |
|                                                                           | Cisco Medias                                                                                                    | Sense API Service                                                                                                    |                                                                                                    | Enabled                                                                                                    |                       |
|                                                                           | Cisco MediaSe                                                                                                    | ense Media Service                                                                                                    |                                                                                                    | Enabled                                                                                                    |                       |
|                                                                           | Cisco MediaSens                                                                                                    | e Call Control Service                                                                                                    |                                                                                                    | Enabled                                                                                                    |                       |
|                                                                           | Cisco MediaSense Si                                                                                                    | orage Management Agent                                                                                                    |                                                                                                    | Enabled                                                                                                    |                       |
| Note: Wait until                                                          | I all the services are succ                                                                                               | essfully enabled and then                                                                                                 | click Next.                                                                                                    |                                                                                                    |                       |
|                                                                           |                                                                                                    |                                                                                                    |                                                                                                    | Back                                                                                                    | Skip                  |
|                                                                           |                                                                                                    |                                                                                                    |                                                                                                    |                                                                                                    |                       |

Step 2. Configure an Application user on the CUCM Administration page

Create an Application User on the CUCM server and assign all the roles for this user. Add this user in the MediaSense server. This image illustrates the **Application User Configuation** page of the CUCM server.

| CISCO Cisco Uni           | nified CM Administration                     |                                           |
|---------------------------|----------------------------------------------|-------------------------------------------|
| System   Call Routing     | Media Resources V Advanced Features V Device | <ul> <li>Application - User Ma</li> </ul> |
| Application User Config   | uration                                      |                                           |
| 🔜 Save 🗙 Delete [         | Copy 🕂 Add New                               |                                           |
| Application User Inform   | ation                                        |                                           |
| User ID*                  | aximediasense                                | Edit C                                    |
| Password                  | ••••••                                       |                                           |
| Confirm Password          |                                              |                                           |
| Digest Credentials        |                                              |                                           |
| Confirm Digest Credential | S                                            |                                           |
| BLF Presence Group*       | Standard Presence group                      | •                                         |
| Accept Presence Subs      | cription                                     |                                           |

| Groups | Admin-3rd Party API                                                          | - |              |                  |
|--------|------------------------------------------------------------------------------|---|--------------|------------------|
|        | Application Client Users                                                     | E |              | Add to Access Co |
|        | Standard Audit Users<br>Standard CAR Admin Users<br>Standard CCM Admin Users | - | liew Details | Remove from Acc  |
| Roles  | Standard AVI ABI Access                                                      |   | A Decails    |                  |
| Roles  | Standard Admin Rep Tool Admin                                                | 1 |              |                  |
|        | Standard Audit Log Administration                                            |   |              |                  |
|        | Standard CCM Admin Users                                                     |   |              |                  |
|        | Standard CCM End Users                                                       |   | View Details |                  |

Step 3. Mention the created Application User as an AXL user in the wizard and select the CUCM server. This image illustrates the MediaSense AXL Service Provider page.

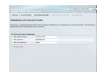

All the CUCM servers are displayed under the **Available Call Control Service Providers** field. This image illustrates the **MediaSense Call Control Service Provider** page.

| Navigation                                                                         | Cisco MediaSense Administration 🔻          | Go    |
|------------------------------------------------------------------------------------|--------------------------------------------|-------|
| cisco Cisco MediaSense                                                             | Logged in as : admin Log Out               | About |
| ✓ Welcome ✓ Service Activation ✓ AXL Service Provider Call Control Service Provide | er Setup Summary                           |       |
| MediaSense Call Control Service Provider                                           |                                            |       |
| Call Control Service Provider Configuration                                        |                                            |       |
| Available Call Control Service<br>Providers                                        | Selected Call Control Service<br>Providers |       |
| 10.106.122.174<br>10.106.122.175                                                   |                                            |       |
|                                                                                    |                                            |       |
|                                                                                    | Back Next                                  | Skip  |

Move the required servers to the **Selected Call Control Service Providers** field. This image illustrates the selected Call Control Service Providers.

| ululu Cisso MadiaSansa                                                               | Navigation Cisco MediaSense Administration |
|--------------------------------------------------------------------------------------|--------------------------------------------|
| CISCO CISCO MEDIAGENSE                                                               | Logged in as : admin Log Out Abo           |
| ✓ Welcome ✓ Service Activation ✓ AXL Service Provider Call Control Service           | ce Provider Setup Summary                  |
| MediaSense Call Control Service Provider Call Control Service Provider Configuration |                                            |
| Available Call Control Service                                                       | Selected Call Control Service              |
|                                                                                      | 10 100 100 174                             |
|                                                                                      | 10.106.122.174                             |
|                                                                                      |                                            |
|                                                                                      | Back Next Skip                             |

The Setup Summary is displayed. Click the **Done** button to complete the setup wizard. This image illustrates the **MediaSense Setup Summary** page.

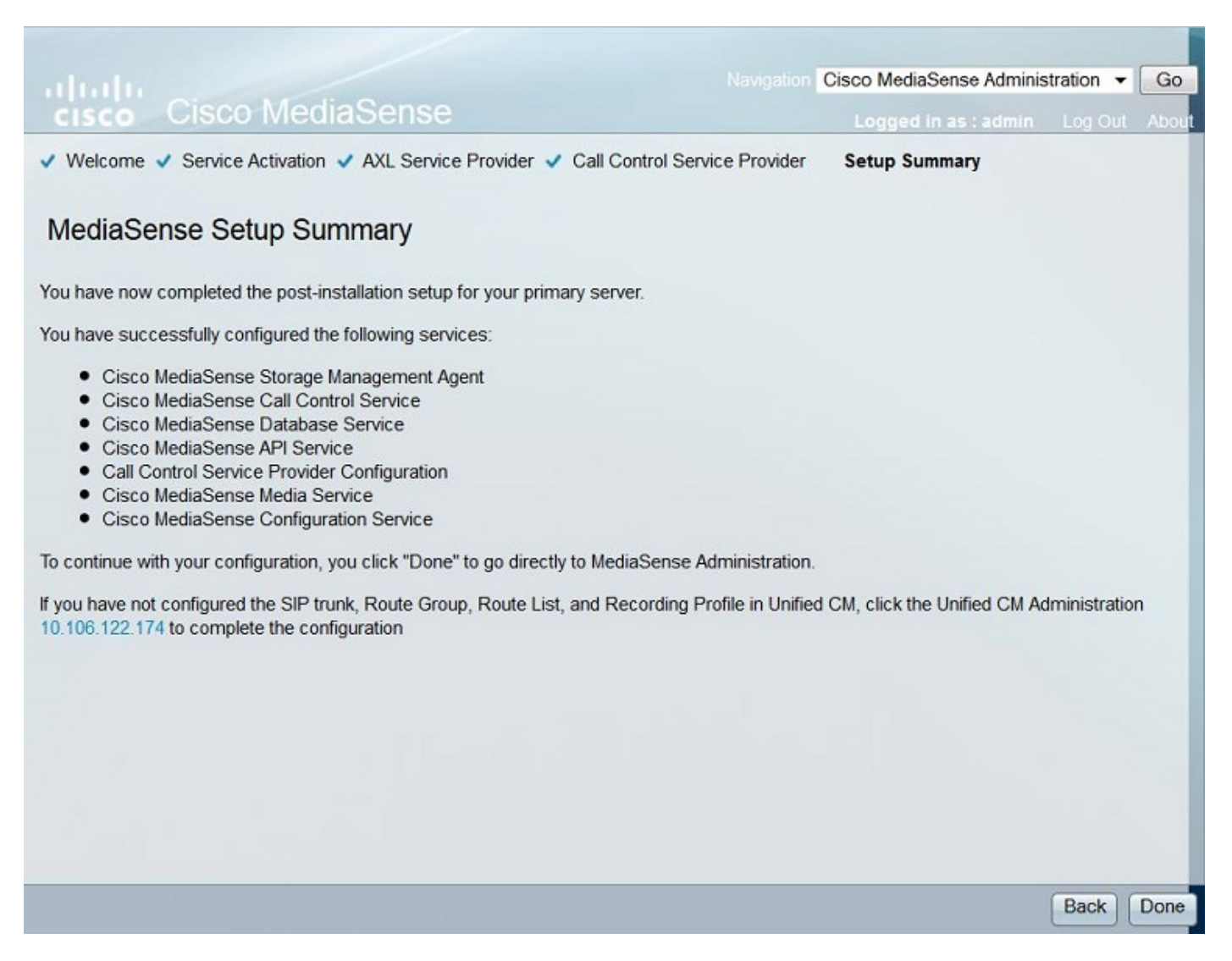

Step 4. Choose the CUCM End User in the MediaSense API User Configuration.

Log in to the **MediaSense Administration** page. This image illustrates the MediaSense Administration page

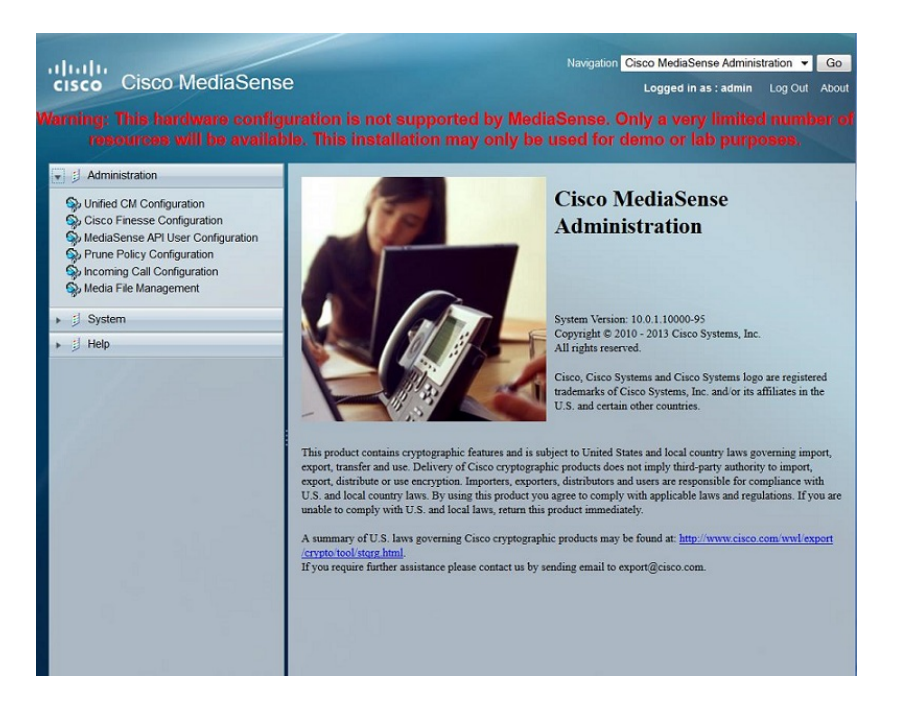

Under the **MediaSense API User Configuration** tab move the required End Users under the **Available Unified CM Users** field to the **MediaSense API Users** field. These users have the permission to listen to the recorded calls. Mostly these users are the Administrators, the Team Leads or the Supervisors in the company. This image illustrates the MediaSense API User Configuration page.

| cisco Cisco MediaSens                                                                                                    | e                                                                                                    | Navigation Cisco MediaSense Administration  Go Logged In as : admin Log Out About |
|----------------------------------------------------------------------------------------------------|----------------------------------------------------------------------------------------------------|-----------------------------------------------------------------------------------|
| Warning: This hardware confi<br>be availa                                                                                                    | guration is not supported by MediaSense. Only a visible. This installation may only be used for demod | very limited number of resources will<br>or lab purposes.                         |
| 🔹 🗐 Administration                                                                                                    | MediaSense API User Configuration                                                                     |                                                                                   |
| <ul> <li>Unified CM Configuration</li> <li>Cisco Finesse Configuration</li> <li>MediaSense API User Configuration</li> <li>Prune Policy Configuration</li> <li>Incoming Call Configuration</li> <li>Media File Management</li> </ul> | Save Keset Back to User List Search for Available Unified CM Users Search                             |                                                                                   |
| ▶ ∯ System                                                                                                    | Manage MediaSense Users                                                                               |                                                                                   |
| ▶ 🗐 Help                                                                                                    | Available Unified CM Users                                                                            | MediaSense API Users                                                              |
|                                                                                                    | TEST2<br>23243324324<br>test1<br>324243242<br>3424324                                                 | cisco                                                                             |

## **CUCM Configuration steps**

Step 5. Create a Recording Profile

- 1. Login to the CUCM Administration page
- 2. Navigate to **Device > Device Settings > Recording Profile**
- 3. Add a new Recording profile

This image illustrates the Recording Profile Configuration page.

## Step. 61nGerate aCSIENTradhansteation i ptagen advertes on Device or Trunk

#### 2. Add a new SIP Trunk

This image illustrates the SIP Trunk Configuration page.

| Cisco Unified CM                              | Administration                        |                    |               |          |              |          |               |            |
|-----------------------------------------------|---------------------------------------|--------------------|---------------|----------|--------------|----------|---------------|------------|
| System      Call Routing      Media Resources | <ul> <li>Advanced Features</li> </ul> | Device •           | Application • | User     | Management 🔻 | Bulk Adm | inistration - | Help 🕶     |
| Trunk Configuration                           |                                       |                    |               |          |              |          |               |            |
| Save X Delete 🏠 Reset 🕂                       | Add New                               |                    |               |          |              |          |               |            |
| C Device Information                          |                                       |                    |               |          |              |          |               |            |
| Product:                                      |                                       | SIP Trunk          |               |          |              |          |               |            |
| Device Protocol:                              |                                       | SIP                |               |          |              |          |               |            |
| Trunk Service Type                            |                                       | None(Defa          | ult)          |          |              |          |               |            |
| Device Name*                                  |                                       | MediaSenseTrunk    |               |          |              |          |               |            |
| Description                                   |                                       | MediaSens          | eTrunk        |          |              |          |               |            |
| Device Pool*                                  |                                       | Default            |               |          |              | •        |               |            |
| Common Device Configuration                   |                                       | < None >           |               |          |              | •        |               |            |
| Call Classification*                          |                                       | Use System Default |               |          |              |          |               |            |
| SIP Information Destination Destination       |                                       |                    |               |          |              |          |               |            |
| Destination Address is an SKV                 | dress                                 |                    | Destina       | tion Add | dress IPv6   |          | D             | estination |
| 1* 10.106.122.178                             |                                       |                    |               |          |              |          | 5060          |            |
| MTP Preferred Originating Codec*              | 711ulaw                               |                    |               | ¥        |              |          |               |            |
| BLF Presence Group*                           | Standard Presence group               |                    |               | -        |              |          |               |            |
| SIP Trunk Security Profile*                   | Non Secure SIP Trunk Pro              | file               |               | -        |              |          |               |            |
| Rerouting Calling Search Space                | < None >                              |                    |               | -        |              |          |               |            |
| Out-Of-Dialog Refer Calling Search Space      | < None >                              |                    |               | -        |              |          |               |            |
| SUBSCRIBE Calling Search Space                | < None >                              |                    |               | -        |              |          |               |            |
| SIP Profile*                                  | Standard SIP Profile                  |                    |               | ▼ Vie    | w Details    |          |               |            |
| DTMF Signaling Method*                        | No Preference                         |                    |               | -        |              |          |               |            |
|                                               |                                       |                    |               |          |              |          |               |            |

Step 7. Create a Route Pattern for the Recording Profile number and point it to the MediaSense SIP Trunk

1. Under CUCM Administration page, navigate to Call Routing > Route/Hunt > Route Pattern

2. Add a new Route Pattern and associate the MediaSense SIP Trunk

This image illustrates the Route Pattern Configuration page.

| Cisco Unified CM Ad<br>For Cisco Unified Communication | ministration<br>s Solutions                    |                              |
|--------------------------------------------------------|------------------------------------------------|------------------------------|
| System   Call Routing   Media Resources                | Advanced Features      Device      Application | <ul> <li>User Man</li> </ul> |
| Route Pattern Configuration                            |                                                |                              |
| Save X Delete Copy 🕂 Add                               | New                                            |                              |
| Route Pattern*                                         | 7878                                           |                              |
| Route Partition                                        | < None >                                       | -                            |
| Description                                            |                                                |                              |
| Numbering Plan                                         | Not Selected                                   | *                            |
| Route Filter                                           | < None >                                       | Ψ.                           |
| MLPP Precedence*                                       | Default                                        | -                            |
| Apply Call Blocking Percentage                         |                                                |                              |
| Resource Priority Namespace Network Domain             | < None >                                       | •                            |
| Route Class*                                           | Default                                        | •                            |
| Gateway/Route List*                                    | MediaSenseTrunk                                | -                            |
| Route Option                                           | <ul> <li>Route this pattern</li> </ul>         |                              |
|                                                        | Block this pattern No Error                    | *                            |

#### 2. Enable the recording on the phone

Step 1. Under the Phone Configuration page, select the **On** option from the drop-down list for the **Built In Bridge (BIB)** field and enable it & associate the End User. This image illustrates the Phone Configuration page.

| cis    | Cisco Unified CM Adminis                   | tration<br><sup>15</sup>                   |                                       |              |
|--------|--------------------------------------------|--------------------------------------------|---------------------------------------|--------------|
| System | ✓ Call Routing ✓ Media Resources ✓ Advance | d Features • Device • Application • User I | Management 👻 Bulk Administration 👻 He | ≥lp ▼        |
| Phone  | : Configuration                            |                                            |                                       | Rela         |
| 🔒 s    | save 🗙 Delete 📄 Copy 🎦 Reset 🧷 A           | pply Config 🕂 Add New                      |                                       |              |
| 1 10   | The Intercom [1] And a new Intercom        | User Hold MOH Audio Source                 | < None >                              | -            |
| 19     | Malicious Call Identification              | Network Hold MOH Audio Source              | < None >                              | -            |
| 20     | Meet Me Conference                         | Location*                                  | Hub_None                              | -            |
| 21     | Mobility                                   | AAR Group                                  | < None >                              | •            |
| 22     | New Call                                   | User Locale                                | < None >                              | -            |
| 23     | Other Pickup                               | Network Locale                             | < None >                              | •            |
| 24     | Quality Reporting Tool                     | Built In Bridge*                           | On                                    | -            |
| 25     | Redial                                     | Privacy*                                   | Default                               | -            |
| 26     | Remove Last Participant                    | Device Mobility Mode*                      | Default                               | -            |
| 27     | Transfer                                   | Owner                                      | User      Anonymous (Public/St        | hared Space) |
| 28     | Video Mode                                 | Owner User ID*                             | test1                                 | •            |
| 29     | Queue Status                               | Phone Personalization*                     | Default                               | -            |
| 30     | Privacy                                    | Services Provisioning*                     | Default                               |              |
| 31     | None                                       | Phone Load Name                            | SCCR42 042VPN04                       |              |
|        |                                            | Cingle Button Pares                        | SCCP42.942VPN04                       |              |
|        |                                            | Single Button Barge                        | Default                               | •            |
|        |                                            | Join Across Lines                          | Default                               | •            |

Step 2. Under the **Directory Number Configuration** page, select the **Automatic Call Recording Enabled** option from the drop-down list for the **Recording Option** field & associate the recording profile.

This image illustrates the Directory Number Configuration page.

| CISCO Cisco Unified                                    | CM Administration                  |                        |
|--------------------------------------------------------|------------------------------------|------------------------|
| System  Call Routing  Media Res                        | sources  Advanced Features  Device | Application 🔻 User Man |
| Directory Number Configuration                         |                                    |                        |
| 🔚 Save 🗙 Delete 🎦 Reset                                | 🧷 Apply Config 🕂 Add New           |                        |
| Call Pickup Group Audio Alert<br>Setting(Phone Idle)   | Use System Default                 | •                      |
| Call Pickup Group Audio Alert<br>Setting(Phone Active) | Use System Default                 | •                      |
| Recording Option*                                      | Automatic Call Recording Enabled   | *                      |
| Recording Profile                                      | MediaSense                         | <b>*</b>               |
| Recording Media Source*                                | Phone Preferred                    |                        |

Step 3. Under the End User page, associate the phone

- 1. Under the CM Administration page, navigate to the User Management > End User
- 2. Choose an appropriate End User and associate the phone.

This image illustrates the End User Configuration page.

| System   Call Routing  Media Resources  Advanced Features  Device  Application  User Management  Bulk Administration  End User Configuration  Save  Delete  Add New  Status  Update successful | ✓ Help ▼   |
|----------------------------------------------------------------------------------------------------|------------|
| End User Configuration<br>Save Delete Delete Add New<br>Status<br>Update successful                                                                                                    |            |
| Save X Delete Add New Status Update successful                                                                                                    |            |
| Status<br>Update successful                                                                                                    |            |
| Update successful                                                                                                    |            |
|                                                                                                    |            |
| User Information                                                                                                    |            |
| User Status Enabled Local User                                                                                                    |            |
| User ID* test1                                                                                                    |            |
| Password Edit Credential                                                                                                    |            |
| Confirm Password                                                                                                    |            |
| Self-Service User ID 8851                                                                                                    |            |
| PIN Edit Credential                                                                                                    |            |
| Confirm PIN                                                                                                    |            |
| Last name* test1                                                                                                    |            |
| Middle name                                                                                                    |            |
| Device Information                                                                                                    |            |
| Controlled Devices SEP1C17D341FD21                                                                                                    |            |
| Device Association                                                                                                    |            |
| Line Appearance Association fo                                                                                                    | r Presence |
| Available Profiles                                                                                                    |            |
|                                                                                                    |            |
|                                                                                                    |            |
| v                                                                                                    |            |
| CTI Controlled Device Profiles                                                                                                    |            |
|                                                                                                    |            |

After setting up above the configurations, all the calls to this phone will get recorded.

## Verify

## 3. Retrieve the recordings

To retrieve the recordings, access the MediaSense IP address and click the Cisco MediaSense Search and Play hyperlink.

Step 1. Log in to Cisco MediaSense Search and Play using the End User credentials

This image illustrates the first page after opening the MediaSense IP address in a web browser.

| cisco                                                 |  |
|-------------------------------------------------------|--|
| Installed Applications                                |  |
| Cisco MediaSense     Cisco MediaSense Search and Play |  |

This image illustrates the Login page of MediaSense Search and Play page.

| MediaSe                 | nse |  |
|-------------------------|-----|--|
| cisco<br>•••••          |     |  |
| English (United States) | •   |  |
| Sign In                 |     |  |
|                         |     |  |
| uluilu<br>cisco         |     |  |

Step 2. Click the Recent Calls tab to find the recorded calls

Click on the **Play** button to listen the recordings. The time of the call, duration, call connected codecs and call identifiers of both the call parties are also displayed.

This image illustrates the **Recent Calls** tab.

| cisco MediaSense S           | earch and Play                                  |                                                                                                    |                            |                  | CISCO           |
|------------------------------|-------------------------------------------------|----------------------------------------------------------------------------------------------------|----------------------------|------------------|-----------------|
| Recent Calls<br>Active Calls | Q Search Recording Search Results as of July 14 | by Participants or Tags<br>2015, 2-45-19 PM GMT+05:30                                                                  | Search Sort by:            | Newest to Oldest | Hel             |
|                              | <u>ٹ</u> آب                                     | 314e8bd895581<br>▼L (2) 4011, 4009<br>4011 XRefci: 32832841 Codec: G722 00.0<br>4009 XRefci: 32832840 Codec: G722 00.0 | 00:00:15<br>10:15<br>10:15 | 7/14/2015        | 14:45 GMT+05:30 |
|                              | * <b>•</b>                                      | 214e8b9f5f6b1<br>►≛ (2) 4011, 4009                                                                                     | 00:00:26                   | 7/14/2015        | 13:42 GMT+05:30 |
|                              | *                                               | 114e8b99219e1<br>▶1 (2) 4011, 4009                                                                                     | 00.00.20                   | 7/14/2015        | 13:35 GMT+05:30 |

# Troubleshoot

There is currently no specific troubleshooting information available for this configuration.